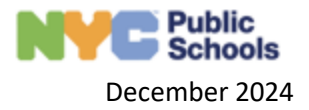

## How to Submit the STAC5

This guide provides step-by-step instructions on how MDE Agencies can submit the STAC5.

*Note*: Student data included in this reference guide is entirely fictional and has been created for training and support purposes only. Any resemblance to actual students is purely coincidental.

1. After you log into ATLAS, you will be directed to your dashboard.

| My Caseload Referr     | als Evaluations IEP Placement                                                                      |                                    | 2010                                  |           |                                                                                                    |
|------------------------|----------------------------------------------------------------------------------------------------|------------------------------------|---------------------------------------|-----------|----------------------------------------------------------------------------------------------------|
| Search by Student Name | or ID                                                                                              | 9                                  | By Student Name                       | Due D     | ate • Advanced F                                                                                                    |
| Initial                | SEROROVA67, N73 (Unassigned)<br>NVCID: 253415798   DOB: 08/18/2019<br>DBH:   District: District 24 | Evaluation Sile<br>CSE Location 02 | Activity<br>Placement Completed       | Due Date  | Compliance Date<br>Request Placement:<br>08/23/2024<br>(31 Days)                                                                                                    |
| initial                | RASHVDASH80, MMMA69<br>NYGID: 101083062   DOB: 01/25/2020<br>DBNI   District: Destrict 24          | Evaluation Sile                    | Asserty<br>Pending Evaluation         | Due: Date | Compliance Date<br>Schedule IEP Meeting:<br>08/30/2024<br>(36 Days)                                                                                                    |
| Initial                | AJANNAZARB3, LILY76<br>NYCD: 101997329 [Doll: 0111/2019<br>DBH: [Darriet: Darriet 31               | Exclusion flor                     | Astivity<br>Pending Evaluation        | Due Oate  | Compliance Date<br>Geographic Date<br>Request Placement:<br>10/02/2024<br>Child Statement:<br>10/02/2024<br>Child Statement:<br>Child Statement:<br>Child |
| Initial                | MMIN82, ISHA69<br>wrolp: 101174611 D06/ 07/24/2020                                                 | Evaluation Star                    | Activity<br>Bocial History Package In | Due Date  | Compliance Date                                                                                                    |
|                        | DBN:   District: District 07                                                                       |                                    | Draft                                 |           |                                                                                                    |

2. From your dashboard, search for the student for whom you wish to submit the STAC5.

For more information about advanced filters please review the "QRG 1.2 How to Navigate the Dashboard".

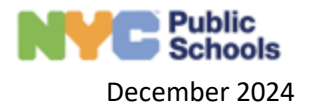

| El<br>ransition | Students               |                                                                                                    |                                    |
|-----------------|------------------------|----------------------------------------------------------------------------------------------------|------------------------------------|
| A<br>WaitList   | My Caseload Refer      | rals Evaluations IEP Placement                                                                     |                                    |
|                 | Search by Student Name | or ID                                                                                              | ٩,                                 |
| Reports         | Initial 👋 处 😰 🐲        | SEROROVA67, N73 (Unassigned)<br>NYCID: 253415798   DOB: 08/18/2019<br>DBN:   District: District 24 | Evaluation Site<br>CSE Location 02 |
|                 | Initial                | RASHVDASH80, MMMA69<br>NYCID: 101083062   DOB: 01/25/2020<br>DBN:   District: District 24          | Evaluation Site                    |
|                 |                        |                                                                                                    | - Sector - 20                      |

3. Once you have located the student click on the blue Actions button, scroll down and click on Upload.

| Students                 |                                                                                             |                                                   |                          |                                              | Export to Excel                                                                                                    |
|--------------------------|---------------------------------------------------------------------------------------------|---------------------------------------------------|--------------------------|----------------------------------------------|----------------------------------------------------------------------------------------------------|
| 101218245 Q              | )                                                                                           |                                                   |                          | Sort By Student Nam                          | e • Activity Due Date •                                                                                              |
| Initial                  | DIAZ, GRAYSON (Unassigned)<br>Student ID: 101218245   DOB: 05/21/2020<br>DBN:   District 24 | Evaluation Site<br>YELED VYALDA                   | Activity<br>IEP In Draft | Activity Due Date                            | Compliance Date Actions Assessment Planning Cancel Meetings Send PWN: Request for Additional Assessments IEP Student |
| Q Evaluations            | 😃 Referrals 🔍 Evaluations 📑 IEP 🐲 Place                                                     | ement                                             |                          |                                              | Upload<br>Assign                                                                                                    |
| Evaluations<br>Completed | Social History Meeting Date 1/10/2025                                                       | Status of Social History Package<br>STAC Approved |                          | Consent for Initial Evaluation Given?<br>Yes | Case Close                                                                                                    |
| Ocomplete IEP            | Assessments In Progress                                                                     | Evaluator Name                                    | Evaluator Type           | Evaluation Due Date                          | Status                                                                                                    |

4. The document upload pop up will appear. In the document upload pop up click on the Document Type dropdown.

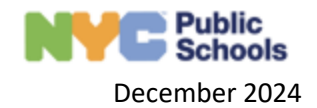

| _     |                  |                                  |                           |
|-------|------------------|----------------------------------|---------------------------|
|       | Upload Documents |                                  | ×                         |
|       |                  |                                  |                           |
|       | Document Type *  |                                  | <b></b> ]                 |
|       |                  |                                  |                           |
|       | Select files     |                                  | Drop files here to select |
|       | Date             | Details                          |                           |
| ed)   |                  | No records available.            |                           |
|       |                  |                                  |                           |
|       |                  |                                  |                           |
|       |                  |                                  |                           |
| 🛃 IEP |                  | Save                             |                           |
|       |                  |                                  |                           |
|       |                  | Status of Social History Package |                           |

5. Scroll down and click on STAC

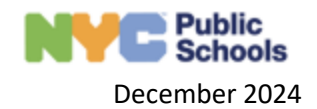

| Γ  | Upload Documents                          | × |
|----|-------------------------------------------|---|
|    | Document Type *                           | _ |
|    | · · · · · · · · · · · · · · · · · · ·     | • |
|    | Consent for Initial Evaluation            |   |
|    | Consent for Initial Provision of Services |   |
|    | Preschool Acceptance Letter               |   |
| ,  | STAC                                      |   |
| 20 | Partially Served Notice                   |   |
|    |                                           |   |
|    |                                           |   |
|    |                                           |   |
|    | Save                                      |   |
| ΕΡ |                                           |   |
|    | Status of Social History Package          |   |
|    | STAC Approved                             |   |

6. After you have selected STAC, then click on Select Files to open your computers files. Then select the STAC and upload the document. Then press Save.

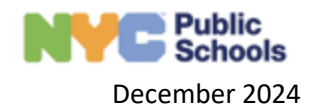

| Upload Documents              | ×                         |
|-------------------------------|---------------------------|
| Document Type *               |                           |
| STAC                          | •                         |
| Select files                  | Drop files here to select |
| Sample STAC5.png<br>310.91 KB | ×                         |
| Date                          | Details                   |
| 01/13/2025                    | Sample STAC5.png          |
|                               |                           |
|                               |                           |
|                               | Save                      |
|                               |                           |
| SIA                           | C Approved                |

7. Optional: The document will now appear in the Documents section of Student Profile.

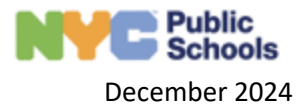

| Service Details Student Information Docu | ments Team Events Log Misc           |                                      |                         |                       |   |
|------------------------------------------|--------------------------------------|--------------------------------------|-------------------------|-----------------------|---|
| School Year: 2024-2025 •                 |                                      |                                      |                         |                       |   |
| Referral                                 |                                      |                                      |                         |                       | • |
| Evaluations                              |                                      |                                      |                         |                       |   |
| Date Created                             | Document Name                        | Document Type                        | Uploaded By             | Action                |   |
| 01/09/2025                               | example03.docx                       | Other Assessment                     | NMiller11               | ⊕ <u>*</u>            |   |
| 01/09/2025                               | empty.pdf                            | Physical Examination                 | NMiller11               | 🖶 🛨                   |   |
| 01/09/2025                               | Observations: 101218245              | Custom Observation Assessment        | SEDMS_App               | 🖶 <u>+</u>            |   |
| 01/09/2025                               | Psychological Assessment: 101218245  | Psychological Evaluation Assessment  | SEDMS_App               | ⇔ <u>+</u>            |   |
| 01/13/2025                               | Sample STAC5.png                     | STAC                                 | aklein2@doeexternal.nyc | ⇔ <u>+</u>            |   |
| 01/09/2025                               | Social History Package: 101218245    | Social History Package               | SEDMS_App               | ⊕ <u>+</u>            |   |
| 01/09/2025                               | Social History Evaluation: 101218245 | Social History Evaluation Assessment | SEDMS_App               | <del>⊕</del> <u>+</u> |   |
| 01/09/2025                               | sample.doc                           | Other Assessment                     | NMiller11               | <del>⊕</del> <u>+</u> |   |
|                                          |                                      |                                      |                         |                       |   |

8. Return to your dashboard by clicking the My Caseload button in the top left corner.

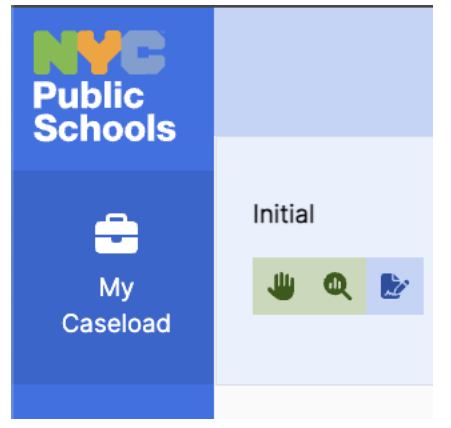

9. You will be returned to your dashboard. From your dashboard search for the student for whom you wish to submit the STAC5.

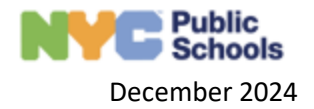

| El<br>Isition | Students               |                                                                                                    |                                    |
|---------------|------------------------|----------------------------------------------------------------------------------------------------|------------------------------------|
| TList         | My Caseload Referr     | als Evaluations IEP Placement                                                                      |                                    |
|               | Search by Student Name | or ID                                                                                              | ٩                                  |
| orts          | Initial                | SEROROVA67, N73 (Unassigned)<br>NYCID: 253415798   DOB: 08/18/2019<br>DBN:   District: District 24 | Evaluation Site<br>CSE Location 02 |
|               | Initial                | RASHVDASH80, MMMA69<br>NYCID: 101083062   DOB: 01/25/2020<br>DBN:   District: District 24          | Evaluation Site                    |
|               |                        |                                                                                                    |                                    |

10. Once you have located the student, click on the row to expand it.

*Note*: If you click on the student's name in blue, it will take you to their student profile. To see the expansion of their row, you must click anywhere else on the row within the dashboard.

| Students              |                                                                                              |                                                      |  |
|-----------------------|----------------------------------------------------------------------------------------------|------------------------------------------------------|--|
| My Caseload Referrals | Evaluations IEP Placement                                                                    |                                                      |  |
| Lou                   |                                                                                              | ٩.                                                   |  |
| Initial               | Bega, Lou<br>NYCID: 230101548   DOB: 11/21/2020<br>DBN:   District:                          | Evaluation Site                                      |  |
| Initial               | MINPRES69, IHBYLOUGH87<br>NYCID: 250003099   DOB: 03/26/2021<br>DBN:   District: District 01 | Evaluation Site                                      |  |
| Initial               | LOUIOU65, ILLOLLO68<br>NYCID: 249830092   DOB: 01/31/2019<br>DBN:   District: District 22    | Evaluation Site<br>Hebrew institute The Deaf & Excp. |  |
|                       | DBN:   District: District 22                                                                 |                                                      |  |

11. Once you have expanded the student row, you will be able to see more information about each process phase. To see the assessment planning page and view all evaluations assigned to a student, ensure that the second tab **Evaluations** is selected.

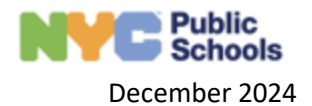

| nitial<br>J Q By =                     | Bega, Lou<br>NYCID: 230101548   DOB: 11/21/2020<br>DBN:   District: | Evaluation Site                                |                | Activity<br>Pending Evaluation | Due Date Compliance Date<br>Finalize (EP:<br>08/05/2024<br>(13 Days Left) | Action |
|----------------------------------------|---------------------------------------------------------------------|------------------------------------------------|----------------|--------------------------------|---------------------------------------------------------------------------|--------|
| Evaluations     Referral     Submitted | Referrals     Cocial History Weeking Date                           | lacement<br>Status of Social Hist<br>Finalized | ory Package    | Consent for Initi<br>Yes       | tal Evaluation Given?                                                     |        |
| O Complete                             | Assessments in Progress                                             | Evaluator Name                                 | Evaluator Type | Evaluator Due Date             | Status                                                                    |        |
| Evaluations                            | i Observations                                                      |                                                |                | 07/27/2024                     | Pending Scheduling                                                        |        |
|                                        | i Audiological Assessment                                           |                                                |                |                                | Pending Scheduling                                                        |        |
|                                        | E Social History Evaluation                                         |                                                |                |                                | Finalized                                                                 |        |
|                                        | Physical Examination                                                |                                                |                |                                | Finalized                                                                 |        |
|                                        | Psychological Assessment                                            |                                                |                |                                | Pending Scheduling                                                        |        |
| itial                                  | MINPRES69, IHBYLOUGH87                                              | Evaluation Sile                                |                | Activity                       | Due Date Compliance Date                                                  | Actio  |

12. In the Assessment Planning grid, click on the three vertical dots to the left of the assessment that you wish to submit the STAC5 for. It must have the status of "Finalized".

Review QRG 5.2 How to Navigate Assessment Planning for more information about the Assessment Planning grid.

| Initial                  | DIAZ, GRAYSON (Unassigned)<br>Student (D: 101218245   DOB: 05/21/2020<br>DBN:   District 24 | Evaluation Site<br>YELED VYALDA   | Activity<br>IEP In D | Activity Due Da                       | te Compliance Date Actions<br>Schedule IEP Meeting:<br>037/02025<br>(S5 Days)<br>Reguest Placement:<br>04/03/2025<br>(83 Days) |
|--------------------------|---------------------------------------------------------------------------------------------|-----------------------------------|----------------------|---------------------------------------|----------------------------------------------------------------------------------------------------|
| Q Evaluations            | Referrals <u>Q Evaluations</u> IEP IEP IEP                                                  | acement                           |                      |                                       |                                                                                                    |
| Evaluations<br>Completed | Social History Meeting Date<br>1/10/2025                                                    | Status of Social His<br>Finalized | story Package        | Consent for Initial Evaluation<br>Yes | Given?                                                                                                    |
| O Next<br>Complete IEP   | Assessments In Progress                                                                     | Evaluator Name                    | Evaluator Type       | Evaluation Due Date                   | Status                                                                                                    |
| ₿r IEP                   | : Observations                                                                              | Gropper Aaron                     | Internal Assignment  | 02/06/2025                            | STAC Approved                                                                                                    |
|                          | : Psychological Assessment                                                                  | Blinder Abigail                   | Internal Assignment  | 02/06/2025                            | STAC Approved                                                                                                    |
|                          | Physical Examination                                                                        |                                   |                      | 02/06/2025                            | STAC Approved                                                                                                    |
|                          | : Social History Evaluation                                                                 |                                   | Internal Assignment  | 02/06/2025                            | Finalized                                                                                                    |

13. After you click the three vertical dots, a pop up will appear. Click the option Submit STAC5 to submit the STAC5.

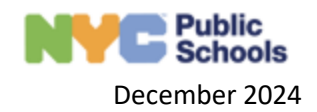

| Initial                   | DIAZ, GRAYSON (Unassigned)<br>Student ID: 101218245   DOB: 05/21/2020<br>DBN:   District 24                 | Evaluation Site<br>YELED V'VALDA              |                     | Activity Activity Due Date                                       | Compliance Date<br>Schedule IEP Meeting:<br>03/10/2025<br>(59 Days)<br>Request Placement:<br>04/03/2025<br>(83 Days) |
|---------------------------|----------------------------------------------------------------------------------------------------|-----------------------------------------------|---------------------|------------------------------------------------------------------|----------------------------------------------------------------------------------------------------|
| Evaluations     Completed | Referrals     Q. Evaluations     EV IEP      Image: Placement     Social History Meeting Date     1/10/2025 | Status of Social History Package<br>Finalized |                     | Consent for Initial Evaluation Giv<br>Yes                        | on?                                                                                                    |
| Complete IEP              | Assessments In Progress                                                                                     | Evaluator Name                                | Evaluator Type      | Evaluation Due Date                                              | Status                                                                                                    |
| ₿⁄ IEP                    | Observations                                                                                                | Gropper Aaron                                 | Internal Assignment | 02/06/2025                                                       | STAC Approved                                                                                                    |
|                           | Psychological Assessment                                                                                    | Blinder Abigail                               | Internal Assignment | 02/06/2025                                                       | STAC Approved                                                                                                    |
|                           | Physical Examination                                                                                        |                                               |                     | 02/06/2025                                                       | STAC Approved                                                                                                    |
|                           | Submit STAC5                                                                                                |                                               | Internal Assignment | 02/06/2025                                                       | Finalized                                                                                                    |
| Initial                   | MA View Assessment igned)<br>Stud                                                                           | Evaluation Site<br>YELED V'YALDA              |                     | Activity Activity Due Date<br>Social History Package In<br>Draft | Compliance Date Actions                                                                                              |

14. After clicking Submit STAC, you will see a green Approved Successfully notification at the top of the screen

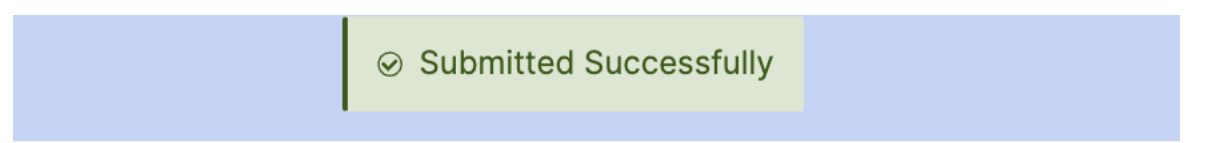

15. The status of the assessment will change from Finalized to STAC Submitted.

| Initial                  | DIAZ, GRAYSON (Unassigned)<br>Student ID: 101218245   DOB: 05/21/2020<br>DBN:   District 24 | Evaluation Site<br>YELED VYALDA                    | Activity<br>IEP in Draft | Activity Due Date                            | Compliance Date Actions<br>Schedule IEP Meeting:<br>03/10/2025<br>(59 Days)<br>Request Placement:<br>04/03/2025<br>(83 Days) |
|--------------------------|---------------------------------------------------------------------------------------------|----------------------------------------------------|--------------------------|----------------------------------------------|----------------------------------------------------------------------------------------------------|
| Q Evaluations            | Referrals Q Evaluations IP IEP IEP Placement                                                | nt                                                 |                          |                                              |                                                                                                    |
| Evaluations<br>Completed | Social History Meeting Date<br>1/10/2025                                                    | Status of Social History Package<br>STAC Submitted |                          | Consent for Initial Evaluation Given?<br>Yes |                                                                                                    |
| O Complete IEP           | Assessments In Progress                                                                     | Evaluator Name                                     | Evaluator Type           | Evaluation Due Date                          | Status                                                                                                    |
| IEP                      | : Observations                                                                              | Gropper Aaron                                      | Internal Assignment      | 02/06/2025                                   | STAC Approved                                                                                                    |
|                          | Physical Examination                                                                        |                                                    |                          | 02/06/2025                                   | STAC Approved                                                                                                    |
|                          | Social History Evaluation                                                                   |                                                    | Internal Assignment      | 02/06/2025                                   | STAC Submitted                                                                                                    |
|                          | Psychological Assessment                                                                    | Blinder Abigail                                    | Internal Assignment      | 02/06/2025                                   | STAC Approved                                                                                                    |

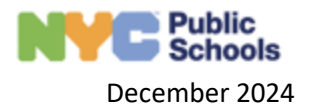

16. There are no further actions for the MDE agency, the CPSE Chairperson or CPSE Administrator must approve the submitted STAC5. After the STAC5 has been approved the status will change from STAC Submitted to STAC Approved.

| Initial                                             | DIAZ, GRAYSON (Unassigned)<br>Student ID: 101218245   DOB: 05/21/2020<br>DEN:   District 24        | Evaluation Site<br>YELED VYALDA                          | Activity<br>IEP In Di | Activity Due Date                            | Compliance Date<br>Schedule IEP Meeting:<br>03/10/2025<br>(59 Days)<br>Request Placement:<br>04/03/2025<br>(83 Days) |
|-----------------------------------------------------|----------------------------------------------------------------------------------------------------|----------------------------------------------------------|-----------------------|----------------------------------------------|----------------------------------------------------------------------------------------------------|
| Evaluations     Completed     Next     Complete IEP | Referrals <u>Evaluations</u> IEP <sup>(2)</sup> Placen<br>Social History Meeting Date<br>1/10/2025 | nent<br>Status of Social History Packag<br>STAC Approved | 2                     | Consent for Initial Evaluation Given?<br>Yes |                                                                                                    |
|                                                     | Assessments In Progress                                                                            | Evaluator Name                                           | Evaluator Type        | Evaluation Due Date                          | Status                                                                                                    |
| 🛃 IEP                                               | : Observations                                                                                     | Gropper Aaron                                            | Internal Assignment   | 02/06/2025                                   | STAC Approved                                                                                                    |
|                                                     | : Psychological Assessment                                                                         | Blinder Abigail                                          | Internal Assignment   | 02/06/2025                                   | STAC Approved                                                                                                    |
|                                                     | : Physical Examination                                                                             |                                                          |                       | 02/06/2025                                   | STAC Approved                                                                                                    |
|                                                     | : Social History Evaluation                                                                        |                                                          | Internal Assignment   | 02/06/2025                                   | STAC Approved                                                                                                    |